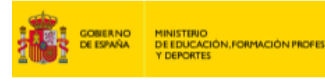

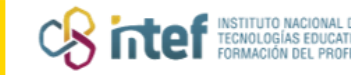

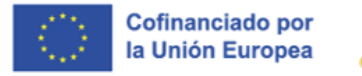

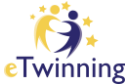

## Los espacios de trabajo en eTwinning

Desde que un docente entra en contacto por primera vez con eTwinning hasta que concluye un proyecto, pasa por una serie de fases que tienen distintas funcionalidades y niveles de privacidad.

Tres son los niveles o plataformas por las que pasa:

- La Plataforma Europea de Educación Escolar / European School Education
  Platform (ESEP) y el portal de eTwinning español son públicos.
- La pestaña eTwinning, dentro de la European School Education Platform, una vez has iniciado sesión como profesor es el escritorio online del docente y el acceso es restringido (solo para docentes).
- El TwinSpace es el aula online, de acceso restringido (solo para los participantes en un proyecto, como docentes, alumnado u otros agentes).

Si hacemos una analogía con un centro escolar, estos niveles se corresponderían con el edificio público, la sala de profesores y el aula de trabajo con los alumnos, genirespectivamente.

1. **El edificio público**: La Plataforma Europea de Educación Escolar / European School Education Platform (ESEP) y el portal de eTwinning español

## El portal del Servicio Nacional de Apoyo eTwinning español (🖳 y la Plataforma

Europea de Educación Escolar (2) tienen tres objetivos básicos: informar, asesorar y dar visibilidad. En ellos se publican noticias y novedades relacionadas con eTwinning, manteniendo a los usuarios al día de lo que ocurre en el programa. También, se ofrecen recursos, tutoriales, guías, modelos de actividades e ideas que puedan servir de orientación y ayuda para los docentes que quieran iniciar un proyecto eTwinning o estén ya trabajando en alguno, así como medios y herramientas de comunicación con el Servicio Nacional y el Servicio Central. Los portales muestran ejemplos de buenas

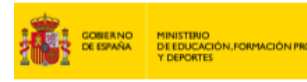

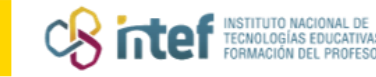

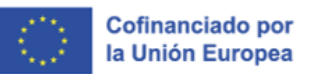

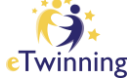

prácticas, con una selección de proyectos de calidad: proyectos con premio nacional, premio europeo, sello de calidad, otros proyectos destacados... Así mismo puedes encontrar entrevistas, blogs de interés educativo y vídeos son otros recursos que aparecen en los portales. Todos los contenidos de estos espacios sirven para dar visibilidad a las buenas prácticas y son una fuente de inspiración e ideas para el profesorado.

Todo este contenido es público, cualquiera que entre en la web tiene acceso al mismo.

2. La Sala de Profesores: el escritorio del docente, la pestaña" eTwinning" dentro de ESEP. Una vez inscrito en eTwinning, el docente puede iniciar sesión en ESEP y tener acceso a un espacio virtual que es el escritorio eTwinning como tal, un espacio fundamental para relacionarse con otros usuarios e iniciar un trabajo juntos. Ahí será donde puedas gestionar tu perfil y contactar con profesorado del resto de Europa a través de las herramientas que ofrece: buscador de socios, agenda de contactos, foro, mensajería interna, herramienta de videoconferencia, grupos eTwinning y buscador de proyectos.

Desde el escritorio eTwinning se puede:

- Gestionar el perfil del docente: modificar los datos utilizados en la inscripción en eTwinning, tanto los referentes al usuario como a su centro de trabajo.
- Buscar socios: se trata de encontrar uno o más docentes europeos que tengan un perfil afín con la idea de proyecto que se desea iniciar o con otro tipo de participación en eTwinning que el usuario quiera llevar a cabo.
- **Gestionar los proyectos:** acceder al entorno de trabajo colaborativo TwinSpace, utilizar las tarjetas de proyecto, añadir socios, cerrar el proyecto, otros.
- Organizar y participar en eventos online.

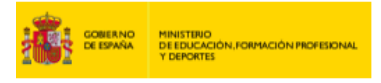

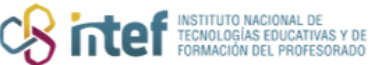

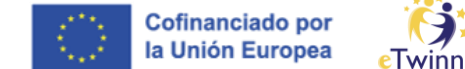

- Crear y participar en Grupos eTwinning (comunidades de docentes con un objetivo común).
- Participar en oportunidades de desarrollo profesional.

| European School Educatio                                                   | Learn ~   Teach ~   Connect ~ eTwinning ~ | र्ह्रिः eTwinning |
|----------------------------------------------------------------------------|-------------------------------------------|-------------------|
| eTwinning<br>Overview Rooms Groups My F<br>Home > eTwinning > My eTwinning | Projects Support                          |                   |
|                                                                            |                                           |                   |
| Overview<br>Quicklinks                                                     | Featured news                             |                   |

*Figura 1. Captura de pantalla que muestra el escritorio eTwinning.* Elaboración propia (INTEF) a partir de la página web <u>ESEP. Licencia CC BY SA</u>

## 3. El aula de trabajo con alumnos: TwinSpace

Una vez aprobado un proyecto, los profesores y alumnos participantes disponen de un espacio seguro de trabajo (**TwinSpace**) donde llevar a cabo todas las actividades. Se trata del aula de trabajo virtual compartida por todos los miembros del proyecto.

Alumnos y docentes son los principales usuarios del TwinSpace y su grado de participación dependerá del perfil de acceso que tenga cada uno (administrador, miembro, etc.). Además de ellos, otros perfiles pueden también ser miembros

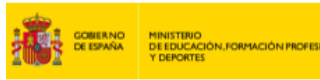

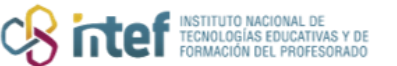

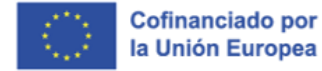

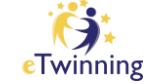

del TwinSpace, personas con perfil de visitante (familias, agentes externos, etc.) que pueden hacer el seguimiento del desarrollo del proyecto. El **TwinSpace** es un espacio privado, al que sólo pueden acceder aquellas personas que hayan sido dadas de alta por los administradores. Ofrece herramientas de colaboración y de comunicación, tanto para docentes como para alumnos, foros, espacio para alojar materiales y recursos, páginas de actividades en las que los socios documentan el proceso de trabajo, etc.

| European School Education Pla                     | atform                                                                                           | CTwinning         |
|---------------------------------------------------|--------------------------------------------------------------------------------------------------|-------------------|
| Home About 🗸 Discover 🗸 Lean                      | n                                                                                                |                   |
| TwinSpace<br>MEET                                 |                                                                                                  |                   |
| Home Pages Materials Forum Onl                    | ine meetings Members Support                                                                     |                   |
| Home > MEET > MEET                                |                                                                                                  |                   |
| Overview                                          |                                                                                                  | TwinSpace options |
| Teacher bulletin                                  |                                                                                                  | Create post       |
| 20 Sep 2022                                       | 20 Sep 2022                                                                                      |                   |
| WEBSITE<br>https://esthergarciaolmos.wixsite.com/ | STEPPING INTO THE WORLD OF<br>MUSICAL THEATRE: We are one<br>world, writing, singing and dancing |                   |

*Figura 2. Captura de pantalla que muestra un ejemplo de TwinSpace de un proyecto.* Elaboración propia (INTEF) a partir de la página web <u>ESEP. Licencia CC BY SA</u>